## **Internet Explorer – Compatibility View**

If you are experiencing an issue with CMIS FE where the menu listing is centered on the screen or if the screen prevents you from clicking on any of the buttons, it may be occurring due to Internet Explorer compatibility issues.

To resolve this issue, please use the instructions below:

## 1. CMIS FE currently supports only Internet Explorer.

If using the Microsoft Edge browser, click on the 3-dotted *More* button in the top right corner and select either **Open with Internet Explorer** or *More tools* > **Open with Internet Explorer**. The rest of the instructions should be completed in Internet Explorer.

|                             |                              |                                 | . 🖻 …        |
|-----------------------------|------------------------------|---------------------------------|--------------|
|                             |                              | New window                      | Ctrl+N       |
|                             |                              | 🖾 New InPrivate window          | Ctrl+Shift+P |
|                             |                              | Zoom — 100                      | % + 2        |
| New window                  |                              | 5∕≡ Favorites                   | Ctrl+I       |
| New InPrivate window        |                              | 뜰 Reading list                  | Ctrl+M       |
| ·                           |                              | IIN Books                       | Ctrl+Shift+U |
| Zoom — 125% +               |                              | ि History                       | Ctrl+H       |
|                             |                              | $\downarrow$ Downloads          | Ctrl+J       |
| Cast media to device        |                              | <                               |              |
| Find on page                |                              | Show in toolbar                 | >            |
| Print                       |                              | 뮵 Print                         | Ctrl+P       |
|                             |                              | $\mathcal P$ Find on page       | Ctrl+F       |
| Pin this page to Start      |                              | A <sup>()</sup> Read aloud      | Ctrl+Shift+G |
| F12 Developer Tools         |                              | -⊐ Pin this page to the taskbar |              |
| Open with Internet Explorer | 🖉 Add notes Ctrl+Shift+M     | More tools                      | >            |
| Send feedback               | 🖻 Share this page            | 🔅 Settings                      |              |
|                             | 🗅 Cast media to device       | ? Help and feedback             | >            |
| Extensions                  | Copen with Internet Explorer |                                 |              |
| What's new and tips         | -⇔ Pin this page to Start    |                                 |              |
| Settings                    | Developer Tools F12          |                                 |              |

2. Once logged in to CMIS FE on the Search screen, open the Compatibility View settings. This can be done one of two ways:

- a. Press and hold ALT and then press T+B on your keyboard.
- b. Click the gear icon in the top right corner of the browser and select **Compatibility View settings**.

|                             | िद्धे  |
|-----------------------------|--------|
| Print                       |        |
| File                        |        |
| Zoom (100%)                 |        |
| Safety                      |        |
| Add site to Start menu      |        |
| View downloads              | Ctrl+J |
| Manage add-ons              |        |
| F12 Developer Tools         |        |
| Go to pinned sites          |        |
| Compatibility View settings |        |
| Report website problems     |        |
| Internet options            |        |
| About Internet Explorer     |        |

3. Make sure the "Add this website" lists "westinghouse.com". If not, add this as shown in the screenshot below and click **Add**.

| Compatibility View Settings                  | ×                      |
|----------------------------------------------|------------------------|
| Change Compatibility View Settings           |                        |
| Add this website:                            |                        |
|                                              | Add                    |
| Websites vou've added to Compatibility Viev  | v:                     |
| westinghouse.com                             | Remove                 |
|                                              |                        |
|                                              |                        |
|                                              |                        |
|                                              |                        |
|                                              |                        |
|                                              |                        |
|                                              |                        |
| Display intranet sites in Compatibility View | N                      |
| Use Microsoft compatibility lists            |                        |
| Learn more by reading the Internet Expl      | orer privacy statement |
|                                              |                        |
|                                              | Close                  |

4. Click **Close**. The CMIS search screen will reload and the issue should be resolved.